## Compliance Training HOW TO ENROLL IN A COURSE

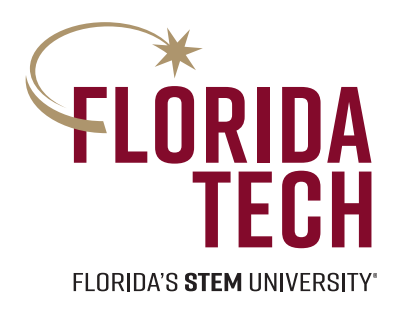

| 1.<br>Click on the following<br>hyperlink:<br>otis.osmanager4.com/#/<br>saml/login/2690369<br>or type it into your browser.<br>It will direct you to the Tracks<br>login screen. Log into HSI<br>using your Tracks ID and<br>password. | Login   Enter your TRACKS Username and password   TRACKS Username:   TRACKS Username:   TRACKS Password:   COGIN   V Forgot your TRACKS password?   Y                                                                                |  |
|----------------------------------------------------------------------------------------------------|----------------------------------------------------------------------------------------------------|--|
| 2.<br>Once logged in, click on<br><b>"Additional Resources."</b>                                                                                                    | Training Plan TRAINING TRANSCRIPT ADDITIONAL RESOURCES  Training List of all training to complete Training Title Due Date  SEARCH  Training assigned to you                                                                          |  |
| 3.                                                                                                    | Training Plan TRAINING TRANSCRIPT ADDITIONAL RESOURCES Additional Resources Here you will find Additional Resources made available to you outside of the direct assignment plan. You may search and sort the list to find resources. |  |

Select the **blue arrow** to open and complete the course. Once completed, it will show up on your transcript tab as completed.

Status

TITLE 1

९ SEARCH 🛛 🗘

Absences from the Workplace

Absences from the Workplace

20200207\_Florida\_Tech\_Biomedical\_Waste\_Plan\_2-13-2020

20220250\_Universal\_Waste\_Management\_Training\_Certificate\_4-4 2022

Note: You can search for a title or scroll through the available courses listed. Review Status

GROUP <sup>†</sup>₊

All Users

All Users

All Users

Employee - Office Clerica Admin REVIEW

STATUS <sup>†</sup>

Not Started

Not Started

Not Started

Not Started

AVAILABLE UNTIL

DATE 1

1/1/2199

1/1/2199

1/1/2199

1/1/2199

COURSE

TYPE <sup>†</sup>

Document Task

Document Task

Online

Online